How-to guide.

## **IMPORTANT!** Make sure you remove the malware from your system first, otherwise it will repeatedly lock your system or encrypt files. Any reliable antivirus solution can do this for you.

**Note: Rakhni** creates the **exit.hhr.oshit** file that contains an encrypted password to user's files. If this file remains on the computer, it will make decryption with

the **RakhniDecryptor** utility faster. If the file has been removed, it can be recovered with file recovery utilities. After the file is recovered, put it into **%APPDATA%** and run the scan with the utility once again. The **exit.hhr.oshit** file has the following path:

- Windows XP: C:\Documents and Settings\<username>\Application Data
- Windows 7/8: C:\Users\<username>\AppData\Roaming

To decrypt the files, do the following:

- 1. Download the **<u>RakhniDecryptor.exe</u>** file. The instructions on how to download a file are available below:
  - For <u>Windows 8</u> users
  - For <u>Windows 7</u> users
  - For <u>Windows Vista</u> users
- 2. Run the **RakhniDecryptor.exe** file on the infected computer.
- 3. In the **Kaspersky RakhniDecryptor** window click the **Change parameters** link.

| Kaspersky RakhniDecryptor<br>Trojan-Ransom.Win32.Rakhni decryption tool                                                                                                 | - X   |
|----------------------------------------------------------------------------------------------------|-------|
| Ready to scan<br>This utility is designed to decrypt files encrypted by trojan program<br>Trojan-Ransom.Win32.Rakhni.<br>Please, save all opened documents before scan. |       |
| Change parameters                                                                                                    |       |
| About Full protection against malware                                                                                                    | Close |

4. In the **Settings** window select the objects to scan (**hard drives** / **removable drives** / **network drives**).

- 5. Select the checkbox **Delete crypted files after decryption** (the utility will be deleting copies of original files with the **.locked**, **.kraken** and **.darkness** extensions).
- 6. Click **OK**.

| Objects to scan     | es 1               |    |        |
|---------------------|--------------------|----|--------|
| Additional options  |                    |    |        |
| Delete crypted file | after decryption 2 | 2  |        |
|                     |                    | 3  |        |
| lestore defaults    |                    | ОК | Cancel |

7. In the **Kaspersky RakhniDecryptor**, click the **Start scan** button.

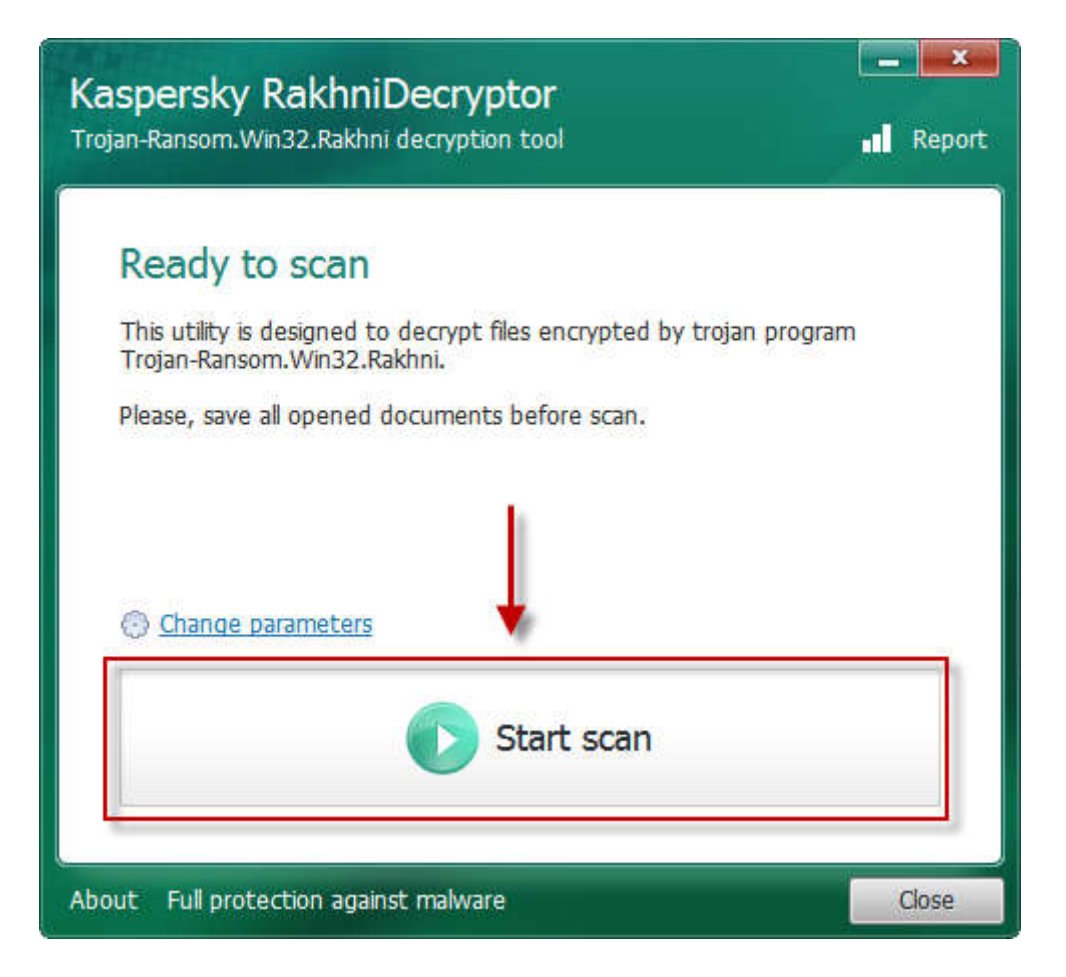

8. In the **Specify the path to one of encrypted files**, select the file you need to restore and click **Open**.

| Organize 👻 New fol | der                    | HE • [             | 1 (     |
|--------------------|------------------------|--------------------|---------|
| 🔶 Favorites        | Name                   | Date modified      | Туре    |
| Nesktop            | 🔓 Contacts             | 9/17/2013 6:01 PM  | File fo |
| 🚺 Downloads        | 📔 Desktop              | 9/17/2013 6:01 PM  | Filefo  |
| 🖳 Recent Places    | 🚺 Downloads            | 9/17/2013 6:01 PM  | File fo |
| 2418               | 🙀 Favorites            | 9/17/2013 6:01 PM  | File fo |
| 🗃 Libraries 🔤      | 👔 Links                | 9/17/2013 6:01 PM  | File fo |
| Documents          | My Documents           | 9/17/2013 6:01 PM  | File fo |
| 🌙 Music            | 👪 My Music             | 9/17/2013 6:01 PM  | File fo |
| E Pictures         | 📔 My Pictures          | 9/17/2013 6:01 PM  | File fo |
| Videos             | 📓 My Videos            | 9/17/2013 6:01 PM  | File fo |
|                    | 🕞 Saved Games          | 9/17/2013 6:01 PM  | File fo |
| 🖳 Computer         | 🔐 Searches             | 9/17/2013 6:01 PM  | File fo |
| 🚢 Local Disk (C:)  | file.doc.locked        | 9/23/2013 10:53 AM | LOCK    |
| -                  |                        |                    |         |
| 2 File             | namer, file des lesked | - doclocked        |         |

9. The utility will start recovering the password. Please mind the **Warning!** window message.

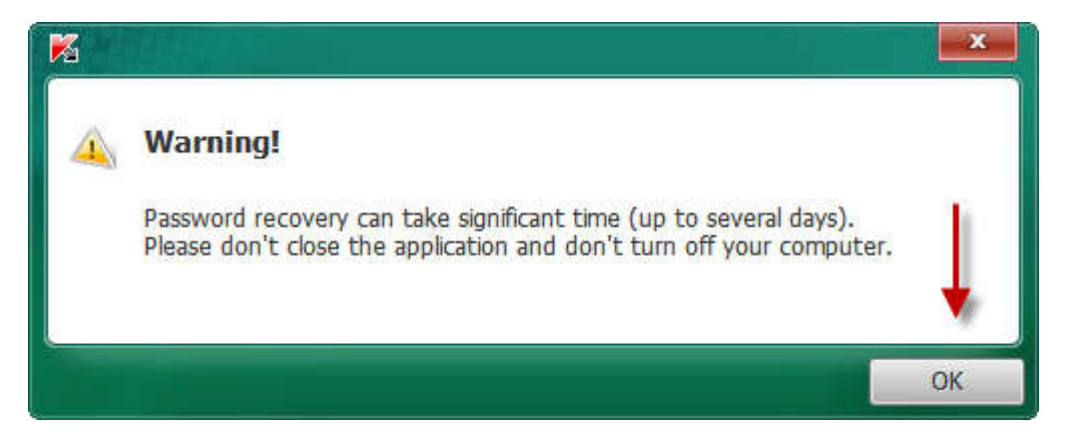

10. Wait until the utility is done with decrypting the file (do not exit the program or shut down the computer).